# G.fast子機の設定をしよう!

## ※詳細設定を行わなくても、無線、ルータ機能ともにお使いいただけます。

## 無線での接続

#### G.fastでは初期設定時から無線をお使いいただけます。

- 無線の使用には ①WPS機能がある端末では、WPSを利用し接続する ②端末側で現在の無線(WiFi)状況を確認し、SSIDを指定し、 KEYコードを入力し接続するやり方があります。
- ※WPS接続とは、無線機器同士の接続設定をプッシュボタン方式で簡単におこ なうためのものです。
- ※WPS接続をする場合は、接続する無線機器がWPS機能に対応している必要 があります。
- ※Wirelessランプが消灯している場合は、サイドパネルのWLANボタンを押し、 WLANを有効にしてください。
  - WLAN有効の場合は、Wirelessランプが緑点灯になります。

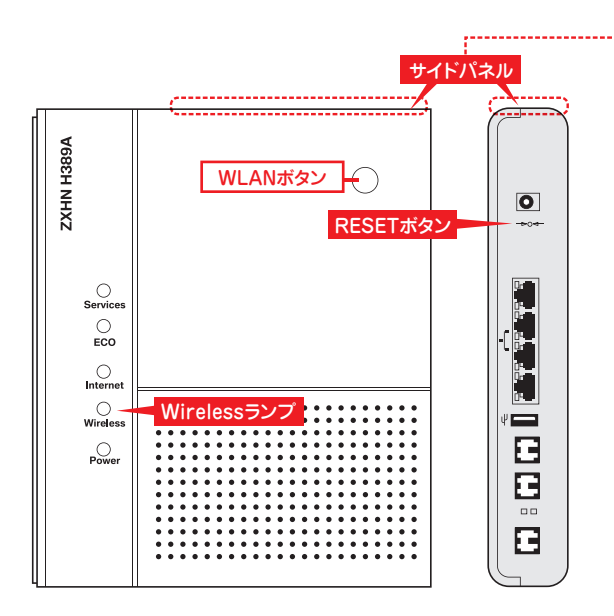

#### ①WPS機能を使用し接続する場合

- 01. G.fast子機と接続する無線機器を近づけた状態にする。 wirelessランプが緑点灯していることを確認する。
- 02. G.fast子機の上面(サイドパネル)の WPSボタンを長押し(3秒以上)する。
- 03. WIRELESSランプが青点滅を始めたら、接続する無線機器のWPS機能 を起動する。
  - ※無線機器によって、WPS機能の起動方法は異なります。各機器の取扱 説明書をご確認ください。

#### 04. 接続が完了したことを確認する

WPSでの接続ができた場合、WIRELESSランプが青点滅から緑点灯へ 切り替わります。

※WIRELESSランプが青点滅をしている場合はWPSでの接続が完了していません。

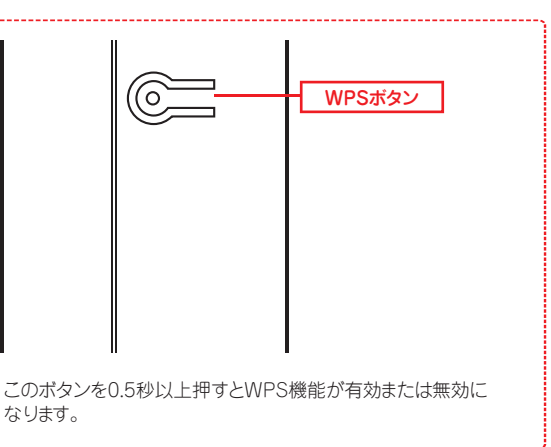

#### ②SSID、KEYコードの入力での接続の場合

初期設定時のネットワーク名(SSID)とKEYコードは側面ラベルに記載されています。

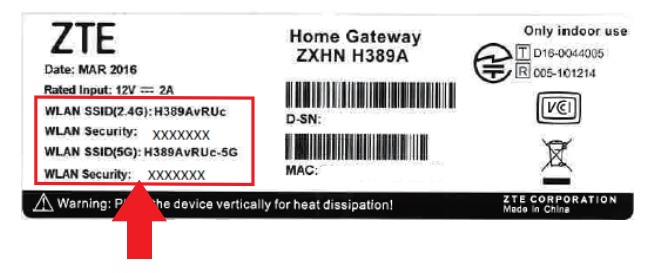

- 01. 接続する無線機器の無線LAN(ワイヤレス)機能を有効にする。※無線機器によって、方法は異なります。各機器の取扱説明書をご確認 ください。
- 22 無線ネットワークの一覧を表示する。
  ※無線機器によって、方法は異なります。各機器の取扱説明書をご確認ください。
- 03. ネットワーク名(SSID)を選択し、KEYコードを入力する。

これで接続は完了になります。

#### ※詳細設定を行わなくても、無線、ルータ機能ともにお使いいただけます。

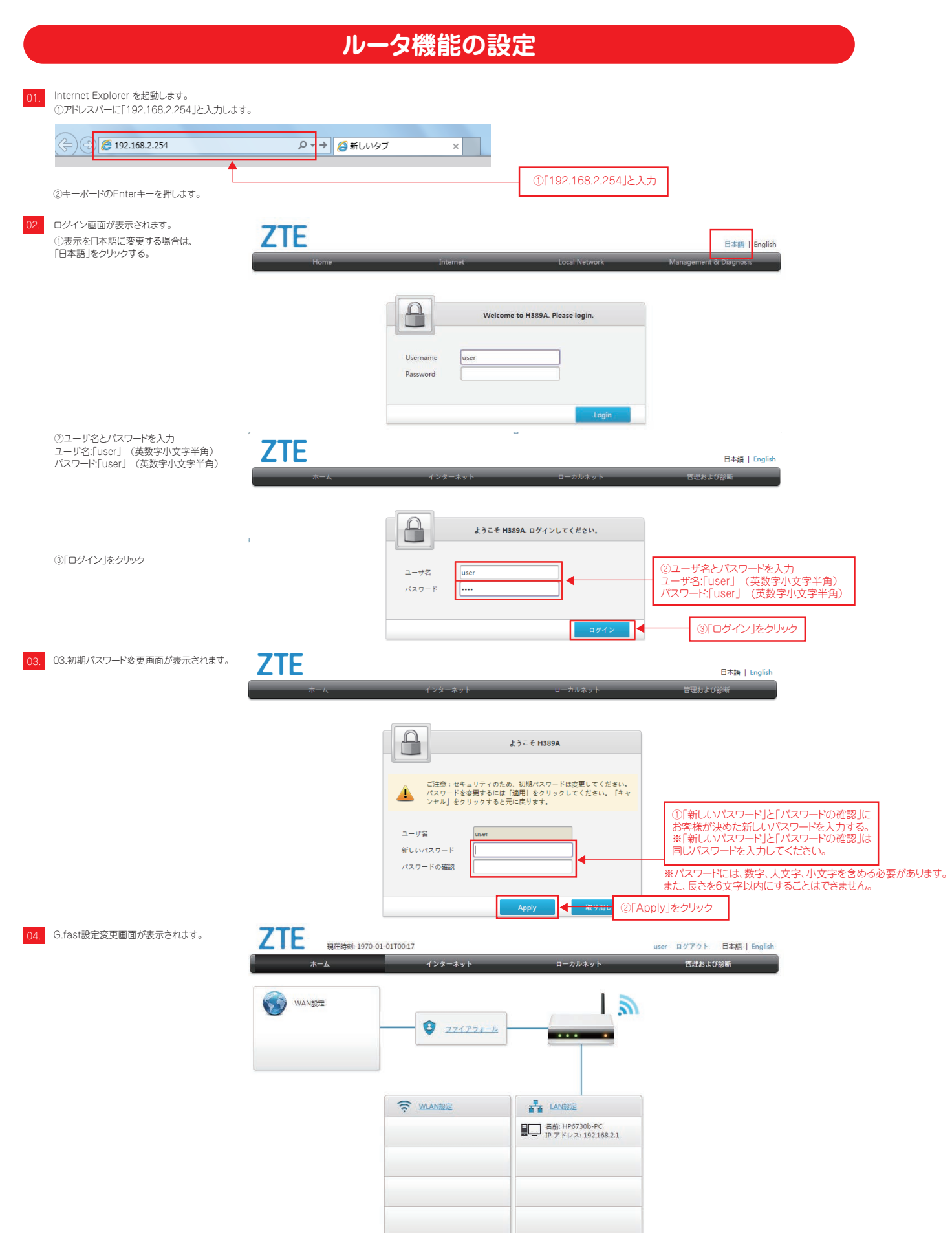

### ※詳細設定を行わなくても、無線、ルータ機能ともにお使いいただけます。

ホーム画面上側メニューの「インターネット」、「ローカルネット」、「管理および診断」をクリックすると、ステータス確認やLAN設定、ログイン御情報変更などが行えます。

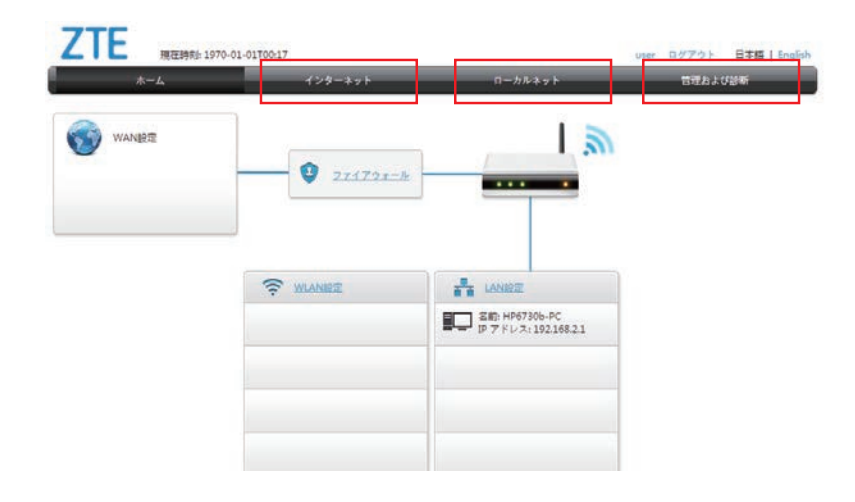

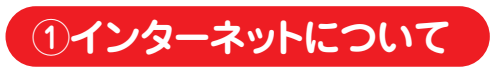

接続状態の確認やインターネット設定の確認ができます。

・ステータス確認

・セキュリティ設定(セキュリティ、DMZ、ポート転送設定) ・DDNS設定

·SNTP設定

·SNIP設定

|        | インダーネット                  | ローカルネット | 管理および診断 |
|--------|--------------------------|---------|---------|
| ステータス  | DSL                      |         |         |
| セキュリティ | ページ情報                    |         |         |
| DDNS へ | このページは、DSLのステータスが表示されます。 |         |         |
| SNTP こ | > DSL Link Information   |         |         |

# ②ローカルネットについて

ローカルネットでは、WLAN(無線)、LAN設定ができます。

- ・WLAN、LANステータス確認
  ・WLAN設定
  ・LAN設定
- ・UPnP設定

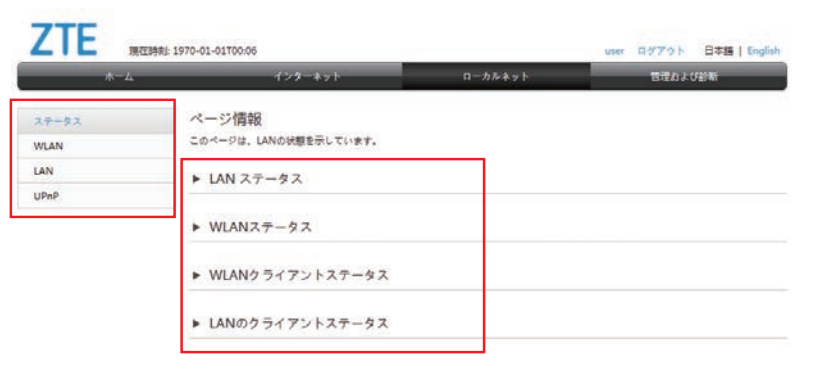

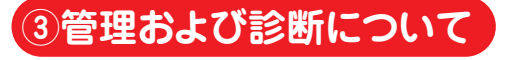

管理および診断では、ログインパスワードの変更やログイン時のパスワード変更などができます。

・ステータス確認
 ・アカウント管理
 ・ログインタイムアウト
 ・システム管理

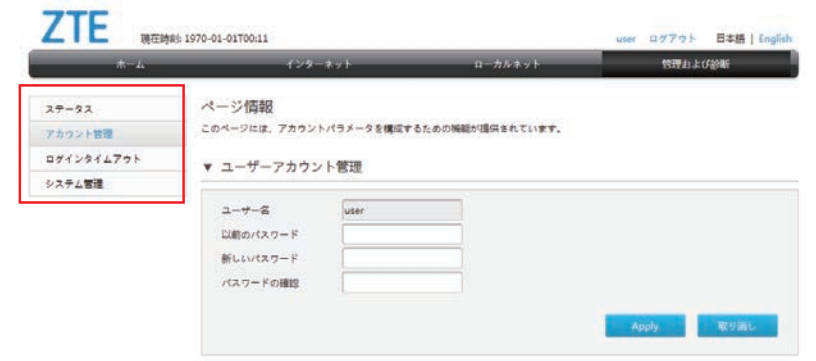

#### ※詳細設定を行わなくても、無線、ルータ機能ともにお使いいただけます。

## 設定の変更について

設定変更の変更には、該当箇所の設定 を入力後、「Apply」をクリックします。

| *-4        | インター                                      | -           | ローカルネット         | 管理お上び診断    |
|------------|-------------------------------------------|-------------|-----------------|------------|
| ステータス      | ページ情報                                     | *71         |                 |            |
| アカウント管理    | このページには、アカウン                              | トパラメータを構成する | ための機能が提供されています。 |            |
| ログインタイムアウト | ▼ ユーザーアカウン                                | /卜管理        |                 |            |
| システム管理     |                                           |             |                 |            |
|            | ユーザー名<br>以前のパスワード<br>新しいパスワード<br>パスワードの確認 | user        |                 |            |
|            |                                           |             |                 | Apply 取り消し |

「Apply」をクリックすると、設定が反映されます。

# 設定の初期化について

G.fast子機の無線機能やルータ機能について様々な変更をすることができますが、接続が出来なくなった、

ログインのパスワードがわからなくなったなどございましたら設定を初期化する ことができます。

#### 1 電源を入れる

- (コードをコンセントに接続し、電源ボタンをONにする。)2 後ろ側の「RESET」ボタンを5秒以上長押しする
- (つまようじなど細い棒状のものをご利用ください)
- 3 Powerランプが青点灯する
- 4 この時点でRESETボタンを離してください
  G.fast子機の再起動が始まります。
  ※G.fast子機のランプ状態が正常(P6)になるまで お待ちください
- 5 これでG.fast子機設定の初期化は完了です。

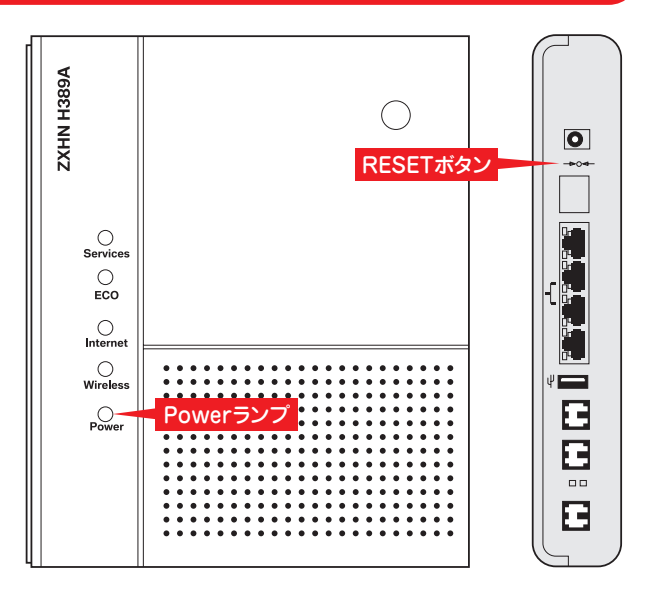